## LNMP 添加、删除虚拟主机及伪静态使用教程

来源 Inmp.org

一般情况下每个虚拟主机就是一个网站,网站一般通过域名进行访问。

本文为教程适合 LNMP 1.2+,各个版本的添加过程基本类似,按提示操作即可。1.4 版添加了 SSL 选项可以选择 Letsencrypt 和自备 SSL 证书,多 PHP 版本选择等功能。1.3 版增加了 FTP 和数据库 的创建等。LNMP 1.4 的跨目录同时增加在 fastcgi.conf 中进行管控,LNMP1.2 的防跨目录也由原来 在 php.ini 中设置移至网站根目录下的.user.ini 进行控制。

LNMP 1.1 及之前的版本采用/root/vhost.sh 进行添加虚拟主机。

LNMP 1.2 开始使用 Inmp 命令进行管理,具体可以参看更新记录 虚拟主机管理基本命令介绍: Inmp vhost {add|list|del}

之前版本的 LNMP 都可以升级到新版的 Inmp 管理脚本,升级到 1.4 教程

#### ##添加网站(虚拟主机)##

如果输入有错误需要删除时,可以按住 Ctrl 再按 Backspace 键进行删除。

执行: Inmp vhost add 出现如下界面:

| M           | lanager | for LNMP, | Written  | by  | Licess    | I     |
|-------------|---------|-----------|----------|-----|-----------|-------|
| +<br>       |         | https:/   | /lnmp.or | g   |           | +<br> |
| +<br>Please | enter   | domain(ex | ample: w | ww. | lnmp.org) | :     |

这里要输入要添加网站的域名,我们已添加 www.vpser.net 域名为例,如上图提示后输入域名 www.vpser.net 回车后提示

Enter more domain name(example: lnmp.org \*.lnmp.org):

这里询问是否添加更多域名,直接再输入要绑定的域名,这里我们将 vpser.net 也绑上,多个域名空格隔开,如不需要绑其他域名就直接回车。

(注:带 www 和不带 www 的是不同的域名,如需带 www 和不带的 www 的域名都访问同一个网站需要同时都绑定)。

下面需要设置网站的目录

Default directory: /home/wwwroot/www.lnmp.org:

网站目录不存在的话会创建目录。也可以输入已经存在的目录或要设置的目录(注意如要输入必须是 全路径即以/开头的完整路径!!!) 。不输入直接回车的话,采用默认目录:/home/wwwroot/域名

Allow Rewrite rule? (y/n)

伪静态可以使 URL 更加简洁也利于 SEO,如程序支持并且需要设置伪静态的话,如启用输入 y, 不启用输入 n 回车(注意 LNMPA 或 LAMP 模式没有该选择项!)。

Please enter the rewrite of programme, wordpress,discuz,typecho,sablog,typecho rewrite was exist. (Default rewrite: other):

默认已经有了 discuz、discuzx、discuzx2(Discuz X 二级目录)、wordpress、wp2(WordPress 二级 目录)、typecho、typecho2(Typecho 二级目录)、sablog、emlog、dabr、phpwind、、dedecms、 drupal、ecshop、shopex 等常用的 Nginx 伪静态配置文件,可以直接输入名称进行使用,如果是二 级目录则需要对应配置文件里的二级目录的名称。

Allow access log? (y/n)

这一步是设置日志,如启用日志输入 y ,不启用输入 n 回车。

Enter access log filename(Default:www.lnmp.org.log):

如果启用需要再输入要设置的日志的名称,默认日志目录为: /home/wwwlogs/ 默认文件名为: 域名.log 回车确认后,会询问是否添加数据库和数据库用户。

Create database and MySQL user with same name (y/n)

如果需要添加数据库输入 y , 不添加数据库输入 n 回车。

Create database and MySQL user with same name (y/n) **y** Enter current root password of Database (Password will not shown):

如果要添加,需要先验证 MySQL的 root 密码(注:输入密码将不显示) 提示 Enter database name: 后输入要创建的数据库名称,要创建的数据库用户名会和数据库同名, 回车确认。

提示 Please enter password for mysql user 数据库名: 后输入要设置的密码, 回车确认。

#### 如果安装了 FTP 服务器会询问是否添加 FTP 账号

Create ftp account (y/n)

如果需要添加输入 y ,不添加输入 n 回车。

Enter ftp account name: lnmp Enter password for ftp account lnmp: mima

提示 Enter ftp account name: 后输入要创建的 FTP 账号名称,回车确认。 提示 Enter password for ftp account FTP 账号:后输入要设置的密码,回车确认。

接下来是 1.4 新增的添加 SSL 功能

Add SSL Certificate (y/n)

如果需要添加输入 y ,不添加输入 n 回车。 选择了添加 SSL 会提示

Add SSL Certificate (y/n) y 1: Use your own SSL Certificate and Key 2: Use Let's Encrypt to create SSL Certificate and Key Enter 1 or 2:

有两个选项,1 选项为使用自己准备好的 SSL 证书和 key。

Enter 1 or 2: 1 Please enter full path to SSL Certificate file: /usr/local/nginx/conf/ssl/lnmp.org.crt Please enter full path to SSL Certificate Key file: /usr/local/nginx/conf/ssl/lnmp.org.key

>> 提示 Please enter full path to SSL Certificate file 后输入要 SSL 证书的完整路径和文件名, 回车 确认。

>> 提示 Please enter full path to SSL Certificate Key file: 后输入输入要 key 文件的完整路径和文件 名,回车确认。

2 选项为使用免费 SSL 证书提供商 Letsencrypt 的证书,自动生成 SSL 证书等信息。

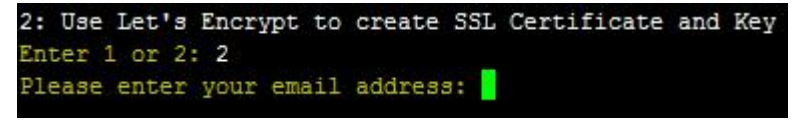

需要输入一个邮箱回车确认。

提示 Press any key to start create virtul host... 后,回车确认便会开始创建虚拟主机。

添加成功会提示添加的域名、目录、伪静态、日志、数据库、FTP等相关信息,如下图:

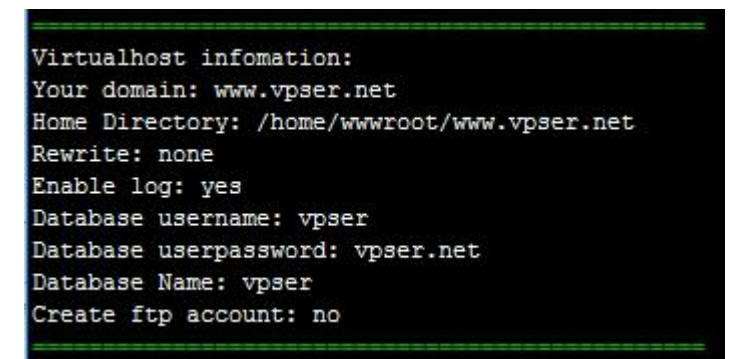

#### ##伪静态管理##

LNMPA或LAMP可以直接使用网站根目录下放.htaccess 来设置伪静态规则(具体规则可以去程 序官网网站找 google 百度),但是在 LNMP下,需要使用 Nginx 伪静态规则。 伪静态可以随时添加或删除,如果添加完虚拟主机后忘记或没有添加伪静态,可以通过修改配置文件

历静态可以随时添加或删除,如果添加元虚拟主机后忘记或没有添加历静态,可以通过修改配直义件来添加伪静态。

虚拟主机配置文件在: /usr/local/nginx/conf/vhost/域名.conf

伪静态规则文件需要放在/usr/local/nginx/conf/下面。 编辑虚拟主机配置文件,可以使用 vi、nano或 winscp,后 2 个工具对新手来说简单些。

例如前面我们添加的虚拟主机,打开后前半部分配置会显示如下:

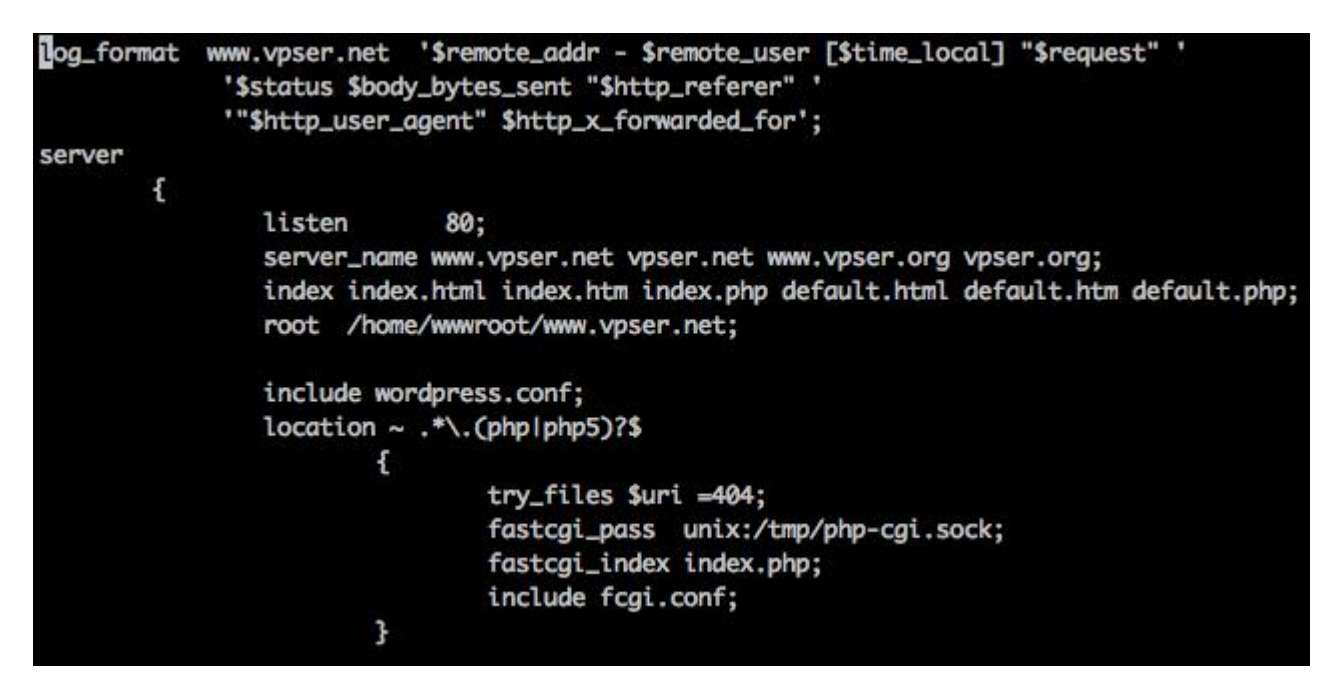

在 root /home/wwwroot/www.vpser.net;这一行下面添加:

include wordpress.conf;

上面的 wordpress.conf 为伪静态文件,如需要其他伪静态文件自己创建个并上传到 /usr/local/nginx/conf/ 下面并 include 伪静态.conf; 加完保存,执行: /etc/init.d/nginx restart 重启 生效,如果报错可能是添加有误或伪静态规则有误。

## ##上传网站程序##

如果已经安装 FTP 服务器可以直接使用 ftp 客户端通过你的 FTP 信息登录后上传网站或 sftp 等 软件上传网站,设置好相关权限开始安装即可。

上传网站后建议执行: chown www:www -R /path/to/dir 对网站目录进行权限设置, /path/to/dir 替换 为你网站目录。

为了安全可以将一些不需要 PHP 运行的上传文件之类的目录去掉执行权限,参考:

http://www.vpser.net/security/Inmp-remove-nginx-php-execute.html

## ##列出网站(虚拟主机)##

执行: Inmp vhost list

| +   |                 |      |        |         |    |        | + |  |  |
|-----|-----------------|------|--------|---------|----|--------|---|--|--|
| 1   | Manager         | for  | LNMP,  | Written | by | Licess | E |  |  |
| +   |                 |      |        |         |    |        | + |  |  |
| 1   | http://lnmp.org |      |        |         |    |        |   |  |  |
| +   |                 |      |        |         |    |        | + |  |  |
| Ngi | nx Virtual      | Lhos | t list | :       |    |        |   |  |  |
| WWW | .vpser.net      | C    |        |         |    |        |   |  |  |

#### ##删除网站(虚拟主机)##

执行: Inmp vhost del

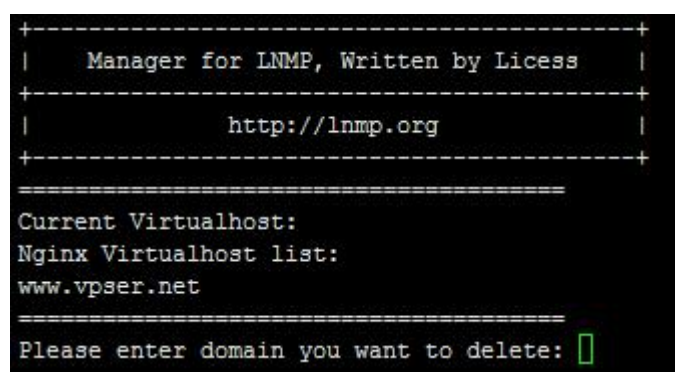

删除网站会先列出当前已有虚拟主机,按提示输入要删除的虚拟主机域名 回车确认。

这里只是删除虚拟主机配置文件,网站文件并不会删除需要自己删除。 LNMP 1.2 下需要执行: chattr -i /网站目录/.user.ini 后才能删除网站目录。

当执行 chown 或 chmod 对网站目录属主属组或权限进行操作时可能会提示 chown: changing ownership of `/home/wwwroot/default/.user.ini': Operation not permitted,不需要理会,如果有强迫 症可以参考前面先进行 chattr -i 的操作。

## ##默认网站(虚拟主机)##

LNMP 默认网站配置文件: /usr/local/nginx/conf/nginx.conf LNMPA 默认网站配置文件: /usr/local/nginx/conf/nginx.conf 和 /usr/local/apache/conf/extra/httpd-vhosts.conf LAMP 默认网站配置文件: /usr/local/apache/conf/extra/httpd-vhosts.conf

## ##防跨目录设置##

LNMP 1.1 及之前的版本使用 php.ini 里面, open\_basedir 设置

LNMP 1.2 及更高版本防跨目录功能使用.user.ini,该文件在网站根目录下,可以修改.user.ini 里面的 open\_basedir 的值来设置限制访问的目录或删除来移除防跨目录的设置。

.user.ini 文件无法直接修改,如要修或删除需要先执行: chattr -i /网站目录/.user.ini 可以使用 winscp 文件管理、vim 编辑器或 nano 编辑器进行修改。 删除的话 rm -f /网站目录/.user.ini 就可以。 修改完成后再执行: chattr +i /网站目录/.user.ini .user.ini 不需要重启一般 5 分钟左右生效,也可以重启一下 php-fpm 立即生效。 如果要更改网站目录必须要按上述方法修改防跨目录的设置,否则肯定报错!!

LNMP 1.4 上如果不想用防跨目录或者修改.user.ini 的防跨目录的目录还需要将

/usr/local/nginx/conf/fastcgi.conf 里面的 fastcgi\_param PHP\_ADMIN\_VALUE "open\_basedir=\$document\_root/:/tmp/:/proc/"; 在该行行前添加 # 或删除改行, 需要重启 nginx。

LNMP 1.4 上也可以直接使用 Inmp1.4/tools/ 目录下的 ./remove\_open\_basedir\_restriction.sh 进行 移除。

LNMPA或LAMP 模式 1.2 版本以上的防跨目录的设置使用的对应 apache 虚拟主机配置文件(Inmp 管理工具添加的话文件是 /usr/local/apache/conf/vhost/域名.conf ) 里的 php\_admin\_value open\_basedir 参数进行设置。如果不需要设置可以在前面加 # 进行注释,或自行修改目录的限制。 重启 apache 生效。

## ##pathinfo 设置##

LNMP 上各个版本 pathinfo 各个版本的设置基本一样:

Inmp v1.1 上,修改对应虚拟主机的配置文件 去掉#include pathinfo.conf 前面的#,把 try\_files \$uri =404;前面加上# 注释掉。

**1.2,1.3**上,修改对应虚拟主机的配置文件 将 include enable-php.conf;替换为 include enable-php-pathinfo.conf;

修改 pathinfo 需要重启 nginx 生效。

## ##数据库管理##

1.3 以上版本,可以在添加虚拟主机时选择创建数据库,也可以单独使用 Inmp database add 按 提示添加数据库,添加的用户名和数据库名是同名的。 添加数据库命令: Inmp database add 编辑数据库用户密码命令: Inmp database edit 删除数据库命令: Inmp database del 列出所有数据库命令: Inmp database list